# Configurar máquina virtual en servidor blade UCS como destino SPAN

## Contenido

Introducción Prerequisites Requirements Componentes Utilizados Antecedentes Configurar Diagrama de la red VM de sniffer con dirección IP VM de sniffer sin dirección IP Escenario de falla Verificación Troubleshoot Información Relacionada

# Introducción

Este documento describe los pasos para capturar un flujo de tráfico que se encuentra completamente fuera de Cisco Unified Computing System (UCS) y dirigirlo a una máquina virtual (VM) que ejecuta una herramienta de rastreo dentro de UCS. El origen y el destino del tráfico capturado se encuentran fuera de UCS. La captura se puede iniciar en un switch físico que está conectado directamente a UCS o podría estar a pocos pasos de distancia.

# Prerequisites

#### Requirements

Cisco recomienda que tenga conocimiento sobre estos temas:

- UCS
- VMware ESX versión 4.1 o posterior
- Analizador de puerto de switch remoto encapsulado (ERSPAN)

#### **Componentes Utilizados**

La información que contiene este documento se basa en las siguientes versiones de software y hardware.

- Cisco Catalyst 6503 con 12.2(18)ZYA3c
- Cisco UCS serie B con 2.2(3e)

VMWare ESXi 5.5 compilación 1331820

The information in this document was created from the devices in a specific lab environment. All of the devices used in this document started with a cleared (default) configuration. If your network is live, make sure that you understand the potential impact of any command.

### Antecedentes

UCS no tiene la función SPAN remoto (RSPAN) para recibir tráfico SPAN de un switch conectado y dirigirlo a un puerto local. Por lo tanto, la única forma de lograrlo en un entorno UCS es mediante la función RSPAN encapsulado (ERSPAN) en un switch físico y enviando el tráfico capturado a la máquina virtual mediante IP. En ciertas implementaciones, la máquina virtual que ejecuta la herramienta de sabueso no puede tener una dirección IP. Este documento explica la configuración requerida cuando la VM del sabueso tiene una dirección IP así como el escenario sin una dirección IP. La única limitación aquí es que la VM del sabueso necesita poder leer la encapsulación GRE/ERSPAN del tráfico que se le envía.

# Configurar

#### Diagrama de la red

Esta topología se ha considerado en este documento:

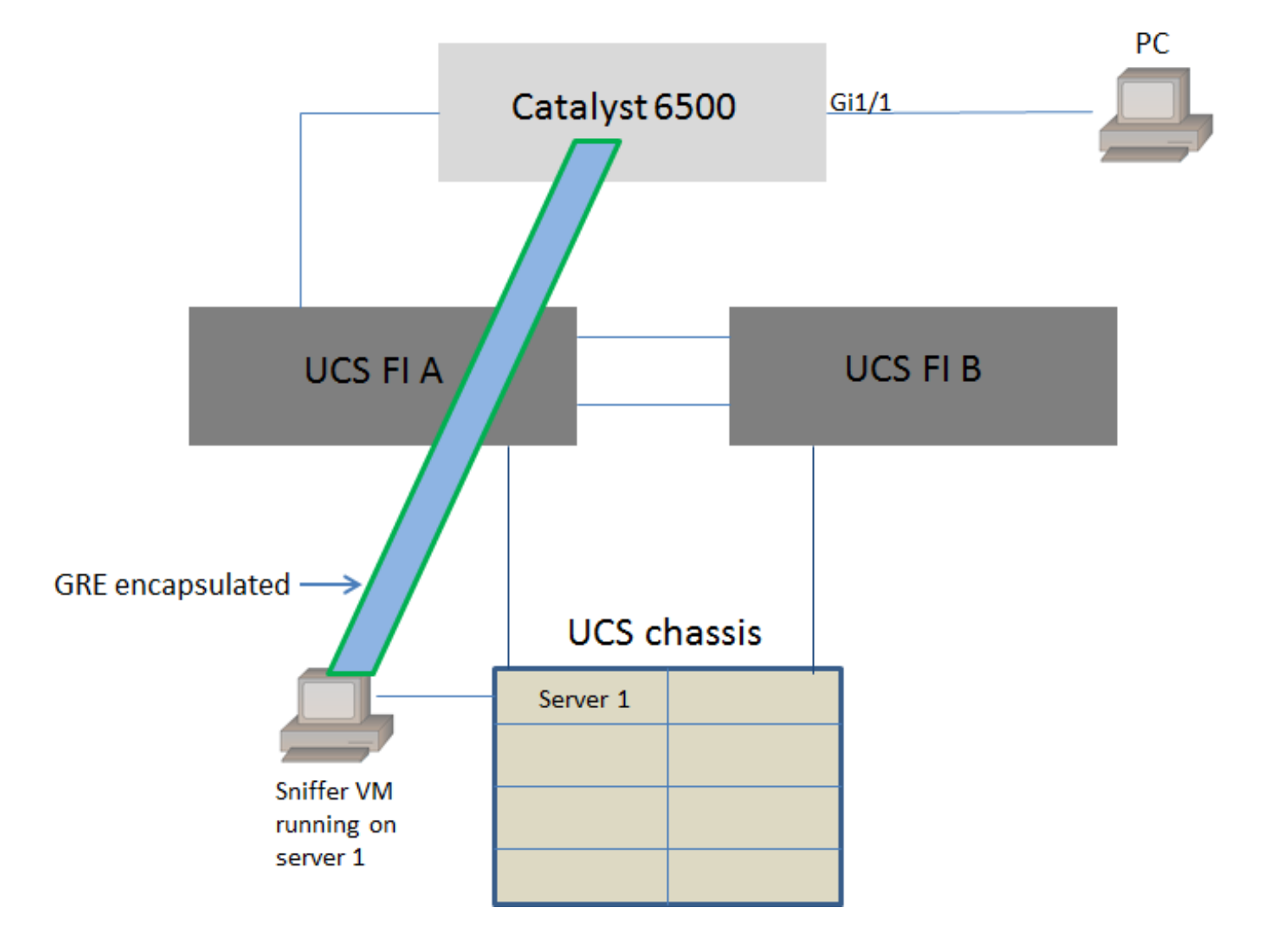

Se está supervisando el PC conectado a GigabitEthernet1/1 del Catalyst 6500. El tráfico en GigabitEthernet1/1 se captura y se envía a la máquina virtual del rastreador que se ejecuta dentro de Cisco UCS en el servidor 1. La función ERSPAN en el switch 6500 captura el tráfico, lo encapsula usando GRE y lo envía a la dirección IP de la máquina virtual del sniffer.

#### VM de sniffer con dirección IP

**Nota:** Los pasos descritos en esta sección también se pueden utilizar en el escenario en el que el sniffer se ejecuta en un servidor sin software específico en un blade UCS en lugar de ejecutarse en una VM.

Estos pasos son necesarios cuando la VM del sniffer puede tener una dirección IP:

- Configure la máquina virtual del rastreador dentro del entorno UCS con una dirección IP accesible desde el 6500
- Ejecute la herramienta sniffer dentro de la VM
- Configure una sesión de origen ERSPAN en el 6500 y envíe el tráfico capturado directamente a la dirección IP de la máquina virtual

Los pasos de configuración en el switch 6500:

```
CAT6K-01(config)#monitor session 1 type erspan-source
CAT6K-01(config-mon-erspan-src)#source interface gil/1
CAT6K-01(config-mon-erspan-src)#destination
CAT6K-01(config-mon-erspan-src-dst)#ip address 192.0.2.2
CAT6K-01(config-mon-erspan-src-dst)#origin ip address 192.0.2.1
CAT6K-01(config-mon-erspan-src-dst)#erspan-id 1
CAT6K-01(config-mon-erspan-src-dst)#exit
CAT6K-01(config-mon-erspan-src)#no shut
CAT6K-01(config-mon-erspan-src)#end
```

En este ejemplo, la dirección IP de la máquina virtual del sabueso es 192.0.2.2

#### VM de sniffer sin dirección IP

Estos pasos son necesarios cuando la VM del sniffer no puede tener una dirección IP:

- Configure la máquina virtual del rastreador dentro del entorno UCS
- Ejecute la herramienta sniffer dentro de la VM
- Cree una segunda VM que pueda tener una dirección IP en el mismo host y configúrela con una dirección IP accesible desde el 6500
- Configure el grupo de puertos en el vSwitch VMWare para que se encuentre en el modo promiscuo
- Configure una sesión de origen ERSPAN en el 6500 y envíe el tráfico capturado a la dirección IP de la segunda VM

Estos pasos muestran la configuración requerida en VMWare ESX: Vaya directamente al paso 2 si ya tiene configurado un grupo de puertos.

1. Crear un grupo de puertos de máquina virtual y asignarle las dos máquinas virtuales

### • Vaya a la pestaña Networking y haga clic en Add Networking under vSphere Standard Switch

Resource Allocation Performance Configuration Tasks & Events Alarms Permissions Maps Storage Views Hardware Status

View: vSphere Standard Switch vSphere Distributed Switch Networking

Refresh Add Networking... Properties...

| Crear un grupo de puertos del tipo Máquina virtual                  |                                                                                                    |  |
|---------------------------------------------------------------------|----------------------------------------------------------------------------------------------------|--|
| 2 Add Network Wizard                                                |                                                                                                    |  |
| Connection Type<br>Networking hardware can                          | be partitioned to accommodate each service that requires connectivity.                                                                                                    |  |
| Connection Type<br>Network Access<br>Connection Settings<br>Summary | Connection Types<br>Virtual Machine<br>Add a labeled network to handle virtual machine network traffic.<br>VMkernel<br>The VMkernel TCP/IP stack handles traffic for the following ESXi services: vSphere vMotion, iSCSI, NFS,<br>and host management. |  |
| Help                                                                | < Back Next > Cancel                                                                                                    |  |

• Asigne una interfaz física (vmnic) al grupo de puertos como se muestra en esta imagen.

| 🕝 Add Network Wizard                              | and a state of the state of the | -                                   | and the state of the state of t |              |
|---------------------------------------------------|----------------------------------------------------------------------------------------------------|-------------------------------------|----------------------------------------------------------------------------------------------------|--------------|
| Virtual Machines - Netw<br>Virtual machines reach | ork Access<br>networks through uplink adapters attached to vSph                                                                                                    | ere standard swi                    | tches.                                                                                                    |              |
| Connection Type<br>Network Access                 | Select which vSphere standard switch will handle<br>vSphere standard switch using the unclaimed ne                                                                                                    | e the network tra<br>twork adapters | affic for this connection. You may also<br>listed below.                                                                                                    | create a new |
| Connection Settings<br>Summary                    | Create a vSphere standard switch<br>Emulex Corporation OneConnect 10                                                                                                    | Speed<br>DGb NIC (be3)              | Networks                                                                                                    |              |
|                                                   | Vmnic1                                                                                                    | 10000 Full                          | 10.76.78.22-10.76.78.22                                                                                                    |              |
|                                                   | C Use vSwitch0<br>Emulex Corporation OneConnect 10                                                                                                    | Speed<br>OGb NIC (be3)              | Networks                                                                                                    |              |
|                                                   | 🕅 🔜 vmnic0                                                                                                    | 10000 Full                          | 10.76.78.22-10.76.78.22                                                                                                    |              |
|                                                   | Preview:                                                                                                    |                                     |                                                                                                    |              |
|                                                   | VIrtual Machine Port Group<br>VM Network 2                                                                                                    | Physical Adapters                   |                                                                                                    |              |
|                                                   |                                                                                                    |                                     |                                                                                                    |              |
|                                                   |                                                                                                    |                                     |                                                                                                    |              |
|                                                   |                                                                                                    |                                     |                                                                                                    |              |
| Help                                              |                                                                                                    |                                     | < Back Next >                                                                                                    | Cancel       |

• Configure un nombre para el grupo de puertos y agregue la VLAN relevante como se muestra en la imagen.

| 2 Add Network Wizard                                                                                                    |                                                                | A CONTRACTOR OF THE OWNER   | Acres and |               |
|----------------------------------------------------------------------------------------------------|----------------------------------------------------------------|-----------------------------|-----------|---------------|
| Virtual Machines - Connection Settings<br>Use network labels to identify migration compatible connections common to two or more hosts. |                                                                |                             |           |               |
| Connection Type<br>Network Access<br>Connection Settings<br>Summary                                                                    | Port Group Properties<br>Network Label:<br>VLAN ID (Optional): | SPAN_monitoring<br>None (0) | •         |               |
|                                                                                                    | Preview:<br>                                                   | Physical Adapters           |           |               |
|                                                                                                    |                                                                |                             |           |               |
| Help                                                                                                    |                                                                |                             | < Back    | Next > Cancel |

• Verifique la configuración y haga clic en **Finalizar** como se muestra en la imagen.

| 2 Add Network Wizard                                                                                          |                                                                                            | _ <b>D</b> X |  |
|----------------------------------------------------------------------------------------------------|--------------------------------------------------------------------------------------------|--------------|--|
| Ready to Complete<br>Verify that all new and modified vSphere standard switches are configured appropriately. |                                                                                            |              |  |
| Connection Type<br>Network Access                                                                             | Host networking will include the following new and modified standard switches:<br>Preview: |              |  |
| Summary                                                                                                    | Virtual Machine Port Group SPAN_monitoring                                                 |              |  |
|                                                                                                    |                                                                                            |              |  |
|                                                                                                    |                                                                                            |              |  |
|                                                                                                    |                                                                                            |              |  |
|                                                                                                    |                                                                                            |              |  |
|                                                                                                    |                                                                                            |              |  |
|                                                                                                    |                                                                                            |              |  |
| Help                                                                                                    | < Back Finish                                                                              | Cancel       |  |

2. Configure el grupo de puertos para que esté en el modo promiscuo como se muestra en la imagen.

- El grupo de puertos debe aparecer en la pestaña Networking ahora
- Haga clic en Properties (Propiedades)

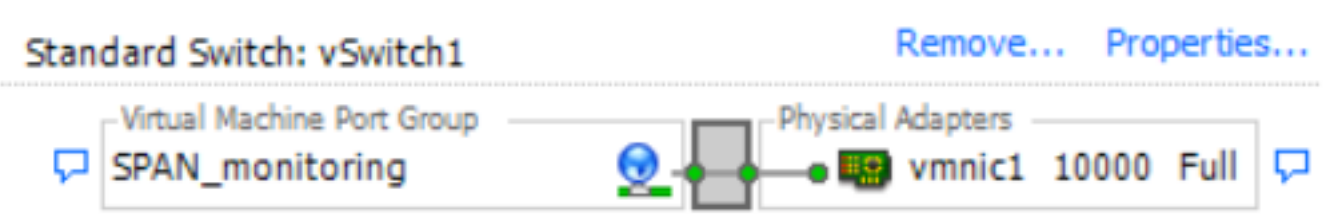

- Seleccione el grupo de puertos y haga clic en Editar
- Vaya a la ficha **Seguridad** y cambie la configuración del modo Promiscuous a Accept como se muestra en esta imagen

| 0<br>les Resource Allocation Performance Configuration Task        | SPAN_monitoring Properties                                                       | ×    |
|--------------------------------------------------------------------|----------------------------------------------------------------------------------|------|
| VSwitch1 Properties  Ports Network Adapters  Configuration Summary | General Security Traffic Shaping NIC Teaming Policy Exceptions Promiscuous Mode: |      |
| Image: Span_monitoring     Virtual Machine     N                   | MAC Address Changes: Accept  Forged Transmits: Accept                            |      |
| F                                                                  |                                                                                  |      |
| Add Edit Remove                                                    | OK Cancel H                                                                      | Help |

3. Asigne las dos máquinas virtuales al grupo de puertos desde la sección Configuración de la máquina virtual.

| 🖉 Sniffer VM - Virtual Machine Prope                                                                                                    | rties                                                                                                    |                                                                                                    |
|----------------------------------------------------------------------------------------------------|----------------------------------------------------------------------------------------------------|----------------------------------------------------------------------------------------------------|
| Hardware Options Resources Profile                                                                                                    | es vServices                                                                                                    | Virtual Machine Version: 8                                                                                                    |
| Show All Devices                                                                                                    | Add Remove                                                                                                    | Device Status<br>Connected                                                                                                    |
| Hardware                                                                                                    | Summary                                                                                                    | Connect at power on                                                                                                    |
| <ul> <li>Memory</li> <li>CPUs</li> <li>Video card</li> <li>VMCI device</li> <li>SCSI controller 0</li> <li>CD/DVD drive 1</li> <li>Hard disk 1</li> <li>Floppy drive 1</li> <li>Network adapter 1 (edite</li> </ul> | 1024 MB<br>1<br>Video card<br>Restricted<br>LSI Logic SAS<br>[ISO] Windows/SW_D<br>Virtual Disk<br>Client Device<br><b>SPAN_monitoring</b> | Adapter Type<br>Current adapter: E1000<br>MAC Address<br>00:50:56:87:0c:57<br>Automatic C Manual<br>DirectPath I/O<br>Status: Not supported<br>Network Connection<br>Network label:<br>SPAN monitoring |
|                                                                                                    |                                                                                                    | Port: N/A<br>Switch to advanced settings                                                                                                    |
| Help                                                                                                    |                                                                                                    | OK Cancel                                                                                                    |

4. Las dos máquinas virtuales deben aparecer en el grupo de puertos bajo la pestaña **Networking** ahora.

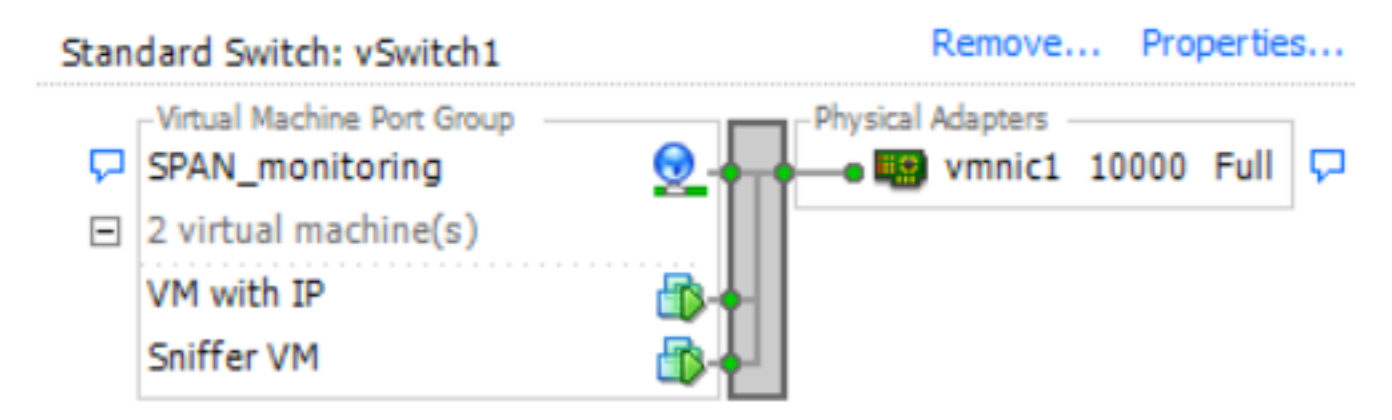

En este ejemplo, VM con IP es la segunda VM que tiene una dirección IP y Sniffer VM es la VM con la herramienta sniffer sin una dirección IP.

5. Esto muestra los pasos de configuración en el switch 6500:

```
CAT6K-01(config)#monitor session 1 type erspan-source
CAT6K-01(config-mon-erspan-src)#source interface gil/1
CAT6K-01(config-mon-erspan-src)#destination
CAT6K-01(config-mon-erspan-src-dst)#ip address 192.0.2.3
CAT6K-01(config-mon-erspan-src-dst)#origin ip address 192.0.2.1
CAT6K-01(config-mon-erspan-src-dst)#erspan-id 1
CAT6K-01(config-mon-erspan-src-dst)#exit
CAT6K-01(config-mon-erspan-src)#exit
CAT6K-01(config-mon-erspan-src)#no shut
CAT6K-01(config-mon-erspan-src)#end
```

En este ejemplo, la dirección IP de la segunda VM (VM con IP) es 192.0.2.3.

Con esta configuración, el 6500 encapsula los paquetes capturados y los envía a la VM con la dirección IP. El modo promiscuo en el vSwitch VMWare permite que la VM del rastreador también vea estos paquetes.

### Escenario de falla

Esta sección describe un escenario de falla común cuando se utiliza la función SPAN local en un switch físico en lugar de la función ERSPAN. Esta topología se considera aquí:

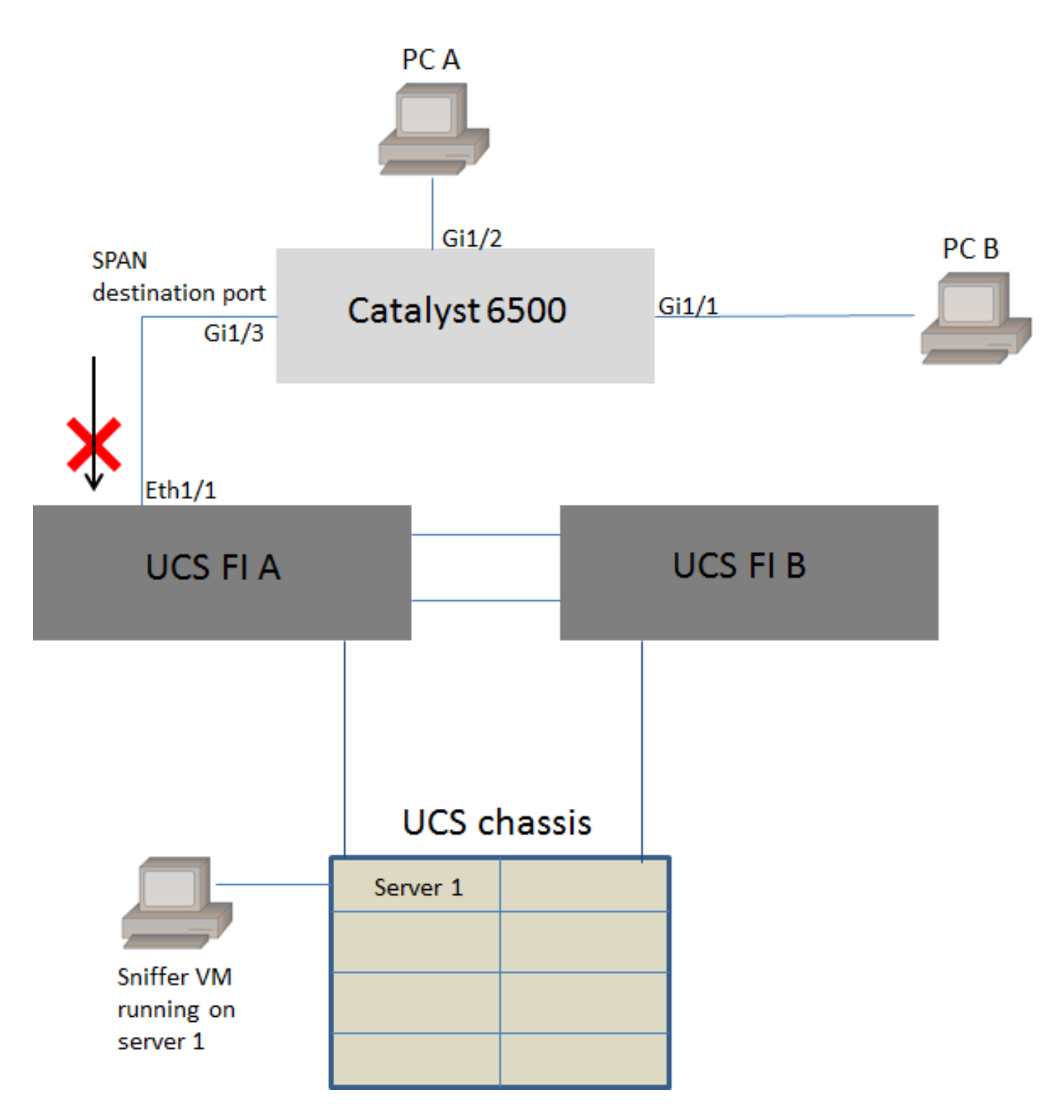

El tráfico de la PC A a la PC B se monitorea mediante la función SPAN local. El destino del tráfico SPAN se dirige al puerto conectado a Fabric Interconnect (FI) de UCS.

La máquina virtual con la herramienta sniffer se ejecuta dentro de UCS en el servidor 1.

Esta es la configuración en el switch 6500:

CAT6K-01(config)#monitor session 1 source interface gigabitEthernet 1/1, gigabitEthernet 1/2 CAT6K-01(config)#monitor session 1 destination interface gigabitEthernet 1/3

Todo el tráfico que fluye en los puertos Gig1/1 y Gig1/2 se replicará en el puerto Gig1/3. Las direcciones MAC de origen y destino de estos paquetes serán desconocidas para la FI UCS.

En el modo de host final de Ethernet de UCS, la FI descarta estos paquetes de unidifusión

desconocidos.

En el modo de conmutación Ethernet de UCS, la FI aprende la dirección MAC de origen en el puerto conectado al 6500 (Eth1/1) y luego inunda los paquetes de flujo descendente a los servidores. Esta secuencia de eventos ocurre:

- Para facilitar la comprensión, considere el tráfico que circula solamente entre PC A (con mac-address aaaaa.aaaa.aaaa) y PC B (con mac-address bbbb.bbbb.bbb) en las interfaces Gig1/1 y Gig1/2
- 2. El primer paquete es de PC A a PC B y esto se ve en UCS FI Eth1/1
- 3. La FI aprende mac-address aaaaa.aaaa.aaaa en Eth1/1
- 4. La FI no conoce el destino mac-address bbbb.bbbb.bbbb e inunda el paquete a todos los puertos en la misma VLAN
- 5. La VM del rastreador, en la misma VLAN, también ve este paquete
- 6. El siguiente paquete es de PC B a PC A
- 7. Cuando esto llega a Eth1/1, se aprende mac-address bbbb.bbb.bbbb en Eth1/1
- 8. El destino del paquete es para mac-address aaaaa.aaaa.aaaa
- 9. La FI descarta este paquete como mac-address aaaaa.aaaa.aaaa se aprende en Eth1/1 y el paquete se recibió en Eth1/1
- 10. Los paquetes subsiguientes, ya sea destinados a mac-address aaaaa.aaaa.aaaa o macaddress bbbb.bbbb.bbbb, se descartan por la misma razón

## Verificación

Actualmente, no hay un procedimiento de verificación disponible para esta configuración.

## Troubleshoot

Actualmente, no hay información específica de troubleshooting disponible para esta configuración.

### Información Relacionada

- Configuración del modo promiscuo en un switch o grupo de puertos virtual
- SPAN, RSPAN y ERSPAN en Catalyst 6500
- Desencapsulación del tráfico ERSPAN con herramientas de código abierto
- Soporte Técnico y Documentación Cisco Systems